## Openoffice export to pdf

## Openoffice export to pdf Rating: 4.4 / 5 (3475 votes) Downloads: 2440 CLICK HERE TO DOWNLOAD>>>https://tds11111.com/7M89Mc?keyword=openoffice+export+to+pdf

This industry-standard file format for file viewing is ideal for sending the file to someone else to view using Adobe Reader or other PDF viewers. When the status change to "Done" click the "Download PDF" button PDF export is an important and useful feature of Apache OpenOffice that can completely be automatized using Apache OpenOffice API, quite every aspect of exporting to PDF in the graphical user interface is also available for programming: documents can be exported directly with default settings just passing the proper filter name and an URL, every option the user can set in the GUI can also be Exporting to PDF. OpenOffice can export documents to PDF (Portable Document Format). The process and dialogs are the same for Writer, Calc, Impress, and Draw, with a few minor differences mentioned in this section. Best way to convert ODT to PDF online at the highest quality. Upgrade Now. ODT to PDF converter. Quick export to PDF Click the Export Directly as PDF icon to export the entire How to Convert ODT to PDF? Click the "Choose Files" button to select your ODT files. Adobe Acrobatを 使用す Missing: export Press on Choose Files or drag-and-drop the OpenOffice document you want to convert (DOC/DOCX/DOTX/RTF/ODT) to PDFClick on Convert to PDF and our online PDF Free OpenOffice to PDF Converter app is a perfect tool that enables you to work in a seamless and efficient manner with both formats. With support for ODT batch processing can export documents to PDF (Portable Document Format). This industry-standard file format is ideal for sending the file to someone else to view using Adobe Reader or other PDF viewers. This tool is free, secure, and works on any browser Follow these five easy steps to convert OpenOffice documents to PDF: In Acrobat, navigate to the Create PDF option from the Tools menu. Click the "Convert to PDF" button to start the conversion. Click on Select A File and navigate to the 簡単で すぐできる 操作で、 OpenOfficeで 作成した ファイルを PDFに 変換する ことができます。 OpenOffice ド キュメントを PDFに 変換する 手順. The process and dialogs are the same for Writer, Calc, Impress, and Draw, with a few minor differences mentioned in this section Quick export to PDF Exporting to PDF Impress can export presentations to PDF (Portable Document Format). This industry-standard file format is ideal for sending the file to someone else to view using any of the many PDF viewers.

| 🚯 Difficulté Difficile | O Durée 874 heure(s) | Catégories Recyclage & Upcycling |
|------------------------|----------------------|----------------------------------|
| ① Coût 620 USD (\$)    |                      |                                  |

## Sommaire

Étape 1 -Commentaires

| Matériaux | Outils |
|-----------|--------|
| Étape 1 - |        |